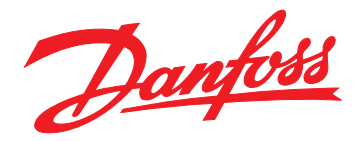

# Guía de instalación Módulo Ethernet / IP

VLT<sup>®</sup> Compact Starter MCD 201/MCD 202 VLT<sup>®</sup> Soft Starter MCD 500

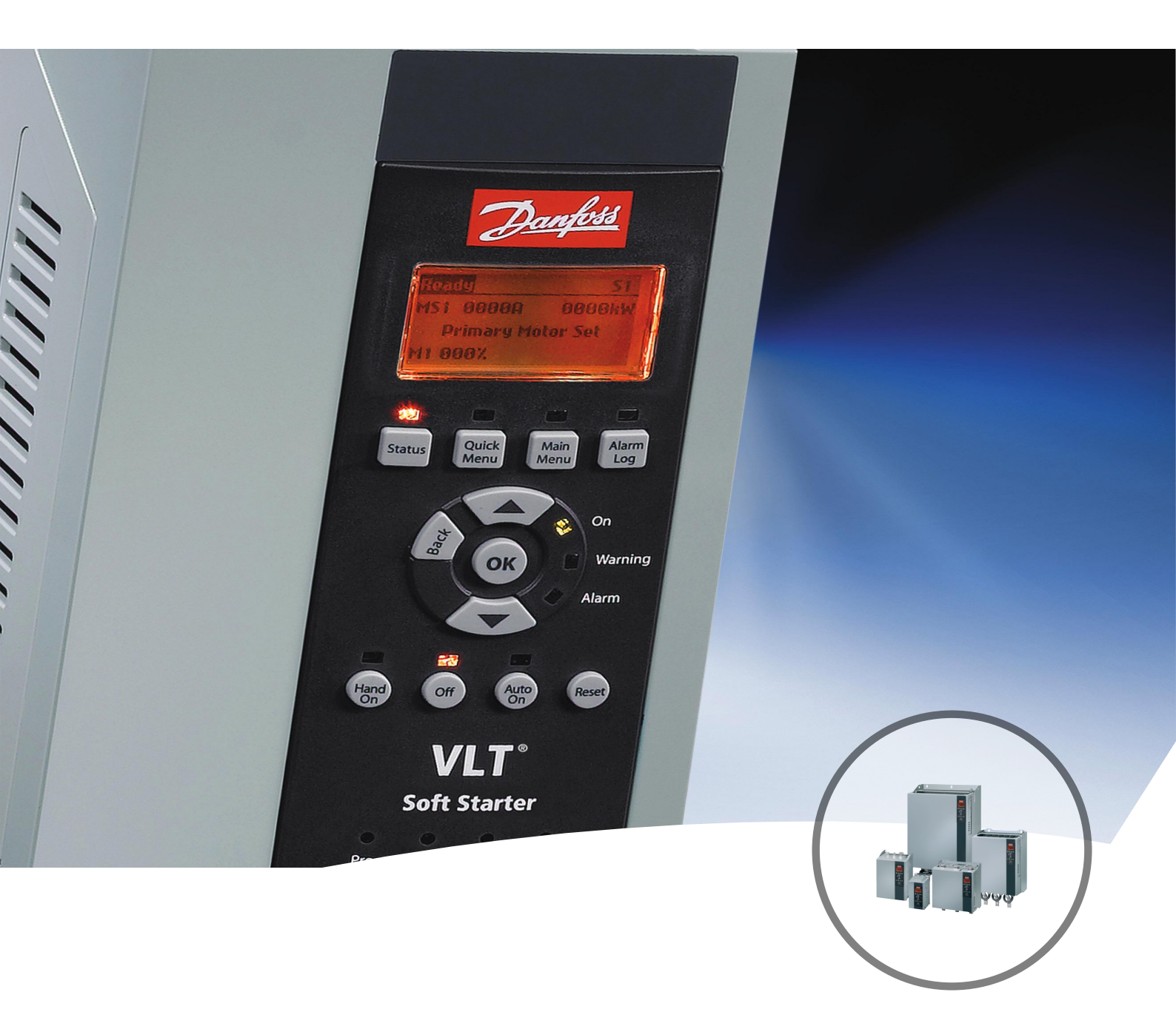

vlt-drives.danfoss.com

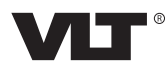

Danfoss

Índice

Guía de instalación

# Índice

| 1 Introducción                                              | 3  |
|-------------------------------------------------------------|----|
| 1.1 Objetivo del manual                                     | 3  |
| 1.2 Recursos adicionales                                    | 3  |
| 1.3 Vista general de producto                               | 3  |
| 1.4 Homologaciones y certificados                           | 4  |
| 1.5 Eliminación                                             | 4  |
| 1.6 Símbolos, abreviaturas y convenciones                   | 4  |
| 2 Seguridad                                                 | 5  |
| 2.1 Personal cualificado                                    | 5  |
| 2.2 Advertencias generales                                  | 5  |
| 3 Instalación                                               | 7  |
| 3.1 Procedimiento de instalación                            | 7  |
|                                                             |    |
| 4 Conexión                                                  | 8  |
| 4.1 Conexión del arrancador suave                           | 8  |
| 4.2 Conexión de red                                         | 9  |
| 4.2.1 Vías Ethernet                                         | 9  |
| 4.2.2 Cables                                                | 9  |
| 4.2.3 Precauciones de compatibilidad electromagnética (CEM) | 9  |
| 4.2.4 Establecimiento de la red                             | 9  |
| 4.3 Direccionamiento                                        | 9  |
| 5 Configuración del dispositivo                             | 10 |
| 5.1 Resumen de la configuración                             | 10 |
| 5.2 Servidor web incorporado                                | 10 |
| 5.3 Herramienta de configuración de dispositivos Ethernet   | 10 |
| 6 Funcionamiento                                            | 12 |
| 6.1 Configuración del dispositivo                           | 12 |
| 6.2 Configuración del escáner                               | 12 |
| 6.2.1 Archivo EDS                                           | 12 |
| 6.3 Indicadores LED                                         | 12 |
| 7 Estructuras de paquetes                                   | 13 |
| 7.1 Garantizar un control seguro y eficaz                   | 13 |
| 7.2 Funcionamiento cíclico                                  | 13 |
| 7.2.1 Codificación de objetos                               | 13 |
| 7.2.2 Orden de control                                      | 13 |
| 7.2.2.1 Recepción de datos de control desde el controlador  | 13 |

| 7.2.2.2 Código de control (solo escritura)                      | 14 |
|-----------------------------------------------------------------|----|
| 7.2.2.3 Ejemplos de órdenes                                     | 14 |
| 7.2.3 Información de estado                                     | 15 |
| 7.2.3.1 Lectura de información de estado del arrancador suave   | 15 |
| 7.2.3.2 Código de estado (solo lectura)                         | 15 |
| 7.2.3.3 Códigos de desconexión                                  | 16 |
| 7.3 Funcionamiento acíclico                                     | 17 |
| 7.3.1 Clase 0X01 Objeto de identidad                            | 17 |
| 7.3.2 Objetos específicos de proveedor                          | 17 |
| 7.3.2.1 Objetos de clase 100 (lectura/escritura)                | 17 |
| 7.3.2.2 Objetos de clase 101 (lectura/escritura)                | 18 |
| 7.3.2.3 Objetos de clase 103 (solo lectura)                     | 18 |
| 7.3.2.4 Objetos de clase 104 (solo lectura)                     | 19 |
| 7.3.3 Servicios admitidos para objetos específicos de proveedor | 19 |
| 7.3.3.1 Ajustar atributo único                                  | 19 |
| 7.3.3.2 Obtener atributo único                                  | 20 |
| 7.3.3.3 Códigos de estado para servicios acíclicos              | 21 |
| 8 Diseño de red                                                 | 22 |
| 8.1 Topología en estrella                                       | 22 |
| 8.2 Topología en línea                                          | 22 |
| 8.3 Topología en anillo                                         | 22 |
| 8.4 Topologías combinadas                                       | 23 |
| 9 Especificaciones                                              | 24 |
| Índice                                                          | 25 |

# 1 Introducción

### 1.1 Objetivo del manual

Este manual de instalación facilita información para la instalación del módulo de opción Ethernet / IP para los arrancadores compactos VLT<sup>®</sup> Compact Starter MCD 201/MCD 202 y el arrancador suave VLT<sup>®</sup> Soft Starter MCD 500.

La guía de instalación está concebida para su uso por parte de personal cualificado.

Se da por supuesto que los usuarios están familiarizados con:

- Los arrancadores suaves VLT<sup>®</sup>.
- La tecnología Ethernet / IP.
- El PC o PLC utilizado como maestro en el sistema.

Lea las instrucciones antes de efectuar la instalación y asegúrese de respetar las instrucciones de instalación segura.

#### VLT<sup>®</sup> es una marca registrada.

Ethernet / IP<sup>™</sup> es una marca registrada de ODVA, Inc.

### 1.2 Recursos adicionales

# Recursos disponibles para el arrancador suave y equipo opcional:

- En el Manual de funcionamiento del VLT<sup>®</sup> Compact Starter MCD 200, se facilita la información necesaria para poner en marcha el arrancador suave.
- En la *Guía de funcionamiento del VLT® Soft Starter MCD 500,* se facilita la información necesaria para poner en marcha el arrancador suave.

Danfoss proporciona publicaciones y manuales complementarios. Consulte *drives.danfoss.com/knowledge-center/ technical-documentation/* para ver un listado.

### 1.3 Vista general de producto

#### 1.3.1 Uso previsto

Este manual de instalación corresponde al módulo Ethernet / IP para los arrancadores suaves VLT<sup>®</sup>.

La interfaz Ethernet / IP se ha diseñado para establecer comunicación con cualquier sistema que cumpla con la norma CIP Ethernet / IP. Ethernet / IP ofrece a los usuarios las herramientas de red necesarias para desplegar la tecnología Ethernet estándar para aplicaciones de fabricación, al mismo tiempo que permite el acceso a internet y conectividad dentro de la empresa.

El módulo Ethernet / IP está previsto para ser usado con:

- VLT<sup>®</sup> Compact Starter MCD 201/MCD 202, con tensión de control de 24 V CA / V CC y 110/240 V CA.
- VLT<sup>®</sup> Soft Starter MCD 500; todos los modelos.

### AVISO!

El módulo Ethernet / IP NO es apto para su uso con los arrancadores compactos MCD 201 / MCD 202 cuando la tensión de control sea de 380/440 V CA.

## AVISO!

### PÉRDIDA DE LA GARANTÍA

El módulo Ethernet / IP es compatible con una función de actualización de campos para su software interno. Esta función está destinada exclusivamente a personal de mantenimiento debidamente autorizado. Un uso indebido podría hacer que el módulo falle de forma permanente y cualquier uso no autorizado invalidará la garantía del producto.

El módulo Ethernet / IP permite conectar los arrancadores suaves de Danfoss a una red Ethernet y controlarlos o supervisarlos mediante un modelo de comunicación Ethernet.

El módulo Ethernet / IP funciona en la capa de aplicación.

Se requiere conocimiento de los protocolos Ethernet para utilizar correctamente el módulo Ethernet / IP. Si surgen dificultades al utilizar este dispositivo con productos de terceros, incluidos PLC, escáneres y herramientas de puesta en servicio, póngase en contacto con el distribuidor correspondiente.

Danfoss

1

Danfoss

# 1.4 Homologaciones y certificados

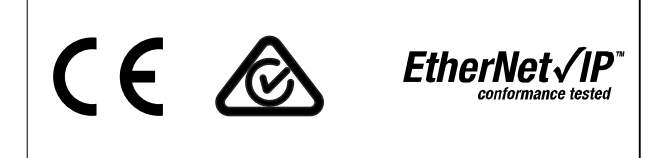

Hay disponibles más homologaciones y certificados. Para obtener más información, póngase en contacto con un colaborador local de Danfoss.

#### 1.5 Eliminación

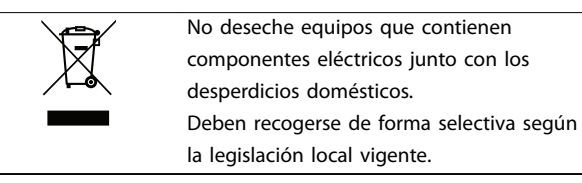

#### 1.6 Símbolos, abreviaturas y convenciones

| Abreviatura | Definición                                  |
|-------------|---------------------------------------------|
| CIP™        | Protocolo industrial común                  |
| DHCP        | Protocolo de configuración de host dinámico |
| CEM         | Compatibilidad electromagnética             |
| IP          | Protocolo de Internet                       |
| LCP         | Panel de control local                      |
| LED         | Diodo emisor de luz                         |
| PC          | Ordenador personal                          |
| PLC         | Controlador lógico programable              |

Tabla 1.1 Símbolos y abreviaturas

#### Convenciones

Las listas numeradas indican procedimientos. Las listas de viñetas indican otra información y descripción de ilustraciones. El texto en cursiva indica:

- Referencia cruzada.
- Enlace.
- Nombre del parámetro.
- Nombre del grupo de parámetros.
- Opción de parámetro.

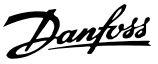

# 2 Seguridad

En este manual se utilizan los siguientes símbolos:

# **ADVERTENCIA**

Indica situaciones potencialmente peligrosas que pueden producir lesiones graves o incluso la muerte.

# **APRECAUCIÓN**

Indica una situación potencialmente peligrosa que puede producir lesiones leves o moderadas. También puede utilizarse para alertar contra prácticas no seguras.

# AVISO!

Indica información importante, entre la que se incluyen situaciones que pueden producir daños en el equipo u otros bienes.

### 2.1 Personal cualificado

Se precisan un transporte, un almacenamiento, una instalación, un funcionamiento y un mantenimiento correctos y fiables para que el arrancador suave funcione de un modo seguro y sin ningún tipo de problemas. Este equipo únicamente puede ser manejado o instalado por personal cualificado.

El personal cualificado es aquel personal formado que está autorizado para realizar la instalación, la puesta en marcha y el mantenimiento de equipos, sistemas y circuitos conforme a la legislación y la regulación vigentes. Asimismo, el personal cualificado debe estar familiarizado con las instrucciones y medidas de seguridad descritas en esta guía de instalación. 2.2 Advertencias generales

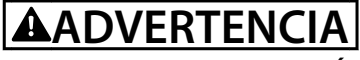

### **RIESGO DE DESCARGA ELÉCTRICA**

El arrancador suave VLT<sup>®</sup> Soft Starter MCD 500 contiene tensiones peligrosas cuando está conectado a la red. La instalación eléctrica debe correr a cargo de un electricista cualificado. Una instalación incorrecta del motor o del arrancador suave puede provocar fallos en el equipo, lesiones graves o incluso la muerte. Siga las instrucciones de este manual y las normas locales de seguridad eléctrica.

Modelos MCD5-0360C ~ MCD5-1600C:

Trate la barra conductora y el disipador como piezas bajo tensión siempre que la unidad esté conectada a la tensión de red (incluso cuando el arrancador suave esté desconectado o esperando una orden).

# 

### CONEXIÓN A TIERRA ADECUADA

Desconecte el arrancador suave de la tensión de red antes de realizar trabajos de reparación. Es responsabilidad de la persona que instala el arrancador suave proporcionar la conexión a tierra y la protección de circuito derivado adecuadas de acuerdo con las normas locales de seguridad eléctrica. No conecte condensadores de corrección del factor de potencia a la salida del VLT<sup>®</sup> Soft Starter MCD 500. Si se usa una corrección estática del factor de potencia, tiene que conectarse a la fuente de alimentación del arrancador suave.

# **A**DVERTENCIA

#### **ARRANQUE INMEDIATO**

En modo automático, el motor puede controlarse de forma remota (mediante entradas remotas), mientras el arrancador suave está conectado a la alimentación. MCD5-0021B ~ MCD5-961B:

El transporte, un golpe mecánico o un manejo brusco pueden hacer que el contactor de bypass se conecte.

Para evitar que el motor arranque inmediatamente en la primera puesta en servicio o el primer funcionamiento tras el transporte:

- Asegúrese siempre de aplicar la alimentación de control antes de la potencia.
- Aplicando la alimentación de control antes de la potencia asegura que el contactor esté inicializado.

<u>Danfoss</u>

# 2

# ADVERTENCIA

Cuando el arrancador suave se conecta a una red de CA, a un suministro de CC o a una carga compartida, el motor puede arrancar en cualquier momento. Un arranque accidental durante la programación, el mantenimiento o los trabajos de reparación puede causar la muerte, lesiones graves o daños materiales. El motor puede arrancar mediante un conmutador externo, una orden de fieldbus, una señal de referencia de entrada desde el LCP o el LOP, por funcionamiento remoto mediante el Software de configuración MCT 10 o por la eliminación de una condición de fallo.

Para evitar un arranque accidental del motor:

- Pulse [Off/Reset] en el LCP antes de programar cualquier parámetro.
- Desconecte el arrancador suave de la alimentación.
- Debe cablear y montar completamente el arrancador suave, el motor y cualquier equipo accionado antes de conectar el arrancador suave a la red de CA, al suministro de CC o a una carga compartida.

# 

#### SEGURIDAD DEL PERSONAL

Un arrancador suave no es un dispositivo de seguridad y no proporciona aislamiento eléctrico ni la desconexión de la fuente de alimentación.

- Si se necesita aislamiento, el arrancador suave deberá instalarse con un contactor principal.
- No confíe en las funciones de arranque y parada para la seguridad del personal. La presencia de fallos en la alimentación de red, en la conexión del motor o en los componentes electrónicos del arrancador suave puede hacer que un motor arranque o se detenga de forma inesperada.
- Si se producen fallos en los componentes electrónicos del arrancador suave, un motor puede arrancar de forma inesperada. Un fallo temporal en la fuente de alimentación de red o un corte de la conexión del motor también puede hacer que arranque un motor de forma inesperada.

Para garantizar la seguridad del personal y de los equipos, controle el dispositivo de aislamiento mediante un sistema de seguridad externo.

## AVISO!

Antes de cambiar cualquier ajuste de parámetro, guarde el parámetro actual en un archivo utilizando el software para PC del MCD o la función *Guardar conjunto de usuario*.

# AVISO!

Utilice con precaución la función de *arranque automático*. Lea todas las notas relacionadas con el *arranque automático* antes de que el equipo comience a funcionar.

Los ejemplos y diagramas incluidos en este manual tienen únicamente un propósito ilustrativo. La información contenida en este manual está sujeta a cambios en cualquier momento y sin previo aviso. No se aceptará responsabilidad alguna por daños directos, indirectos o consecuentes como resultado del uso o la aplicación de este equipo.

# 3 Instalación

3.1 Procedimiento de instalación

# **APRECAUCIÓN**

#### DAÑOS MATERIALES

El equipo puede sufrir daños si se aplica tensión de red y de control al instalar o quitar opciones o accesorios.

#### Para evitar desperfectos:

 Retire la tensión de alimentación y de control del arrancador suave antes de fijar o extraer cualquier opción o accesorio.

Instalación de la opción Ethernet / IP:

- 1. Retire la potencia de control y la alimentación de red del arrancador suave.
- 2. Extraiga totalmente los clips de sujeción de la parte superior e inferior del módulo (A).
- 3. Coloque el módulo en línea con la ranura del puerto de comunicación (B).
- 4. Empuje los clips de sujeción superior e inferior para fijar el módulo al arrancador suave (C).
- 5. Conecte a la red la vía Ethernet 1 o 2 del módulo.
- 6. Aplique potencia de control al arrancador suave.

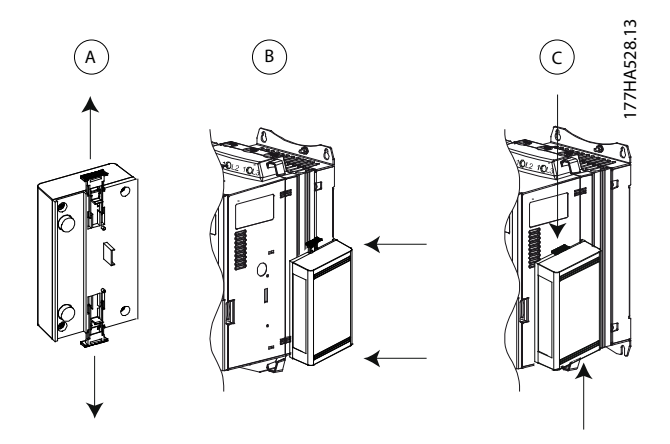

Ilustración 3.1 Instalación de la opción Ethernet / IP

Extraiga el módulo del arrancador suave:

- 1. Retire la potencia de control y la alimentación de red del arrancador suave.
- 2. Desconecte todo el cableado externo del módulo.
- 3. Extraiga totalmente los clips de sujeción de la parte superior e inferior del módulo (A).
- 4. Extraiga el módulo del arrancador suave.

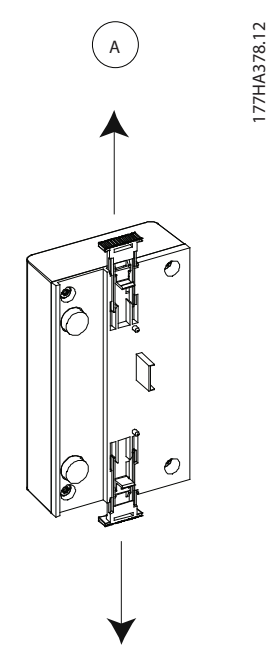

Ilustración 3.2 Extracción de la opción Ethernet / IP

3

Danfoss

# 4 Conexión

### 4.1 Conexión del arrancador suave

El módulo Ethernet / IP recibe la alimentación del arrancador suave.

#### VLT<sup>®</sup> Compact Starter MCD 201/MCD 202

Para que el módulo Ethernet / IP acepte órdenes de fieldbus, coloque un enlace entre los terminales A1 y N2 del arrancador suave.

### VLT<sup>®</sup> Soft Starter MCD 500

Si el MCD 500 tiene que manejarse en modo remoto, se necesitarán enlaces de entrada entre los terminales 17 y 25 al 18. En el modo manual, no se requieren enlaces.

### AVISO!

### SOLO PARA EL MCD 500

El control a través de la red de comunicación fieldbus siempre está activado en el modo de control local y puede estar activado o desactivado en el modo de control remoto (*parámetro 3-2 Coms en remoto*). Consulte los detalles del parámetro en la *Guía de funcionamiento del arrancador suave VLT*<sup>®</sup> Soft Starter MCD 500.

Conexiones del módulo Ethernet / IP

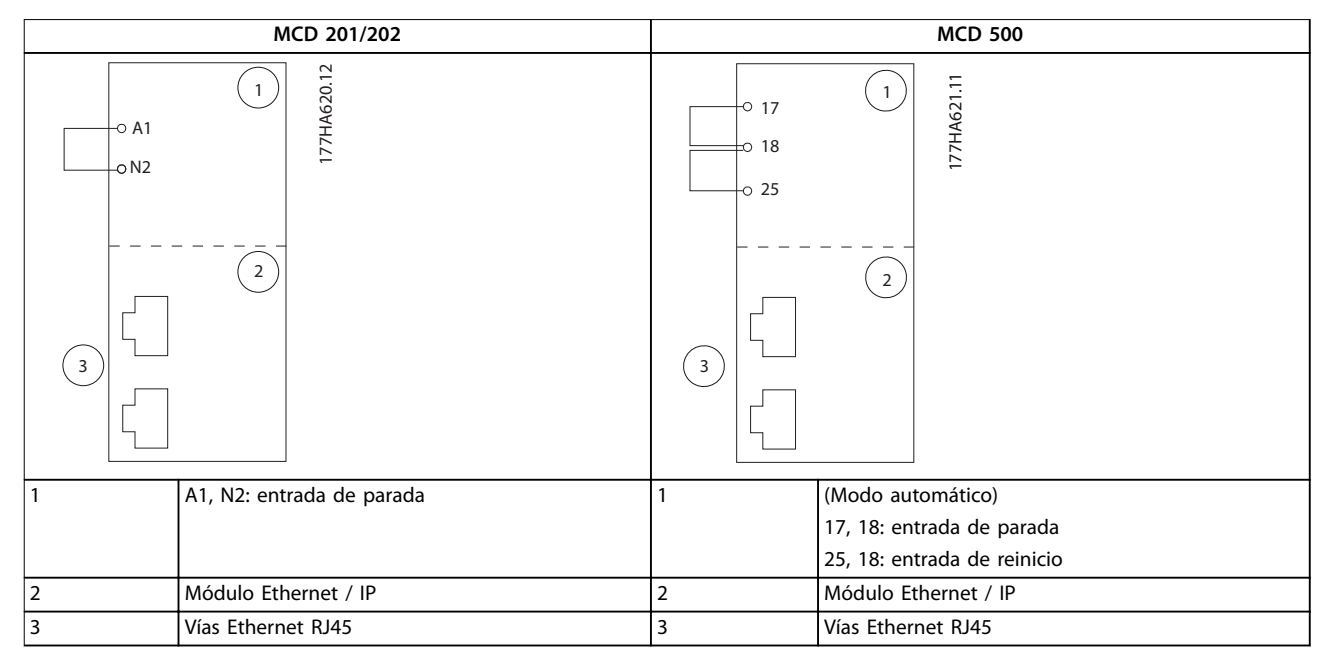

Tabla 4.1 Diagramas de conexión

### 4.2 Conexión de red

### 4.2.1 Vías Ethernet

El módulo Ethernet/IP tiene dos vías Ethernet. Si solo se necesita una conexión, puede utilizarse cualquiera de las vías.

### 4.2.2 Cables

Cables adecuados para la conexión del módulo Ethernet/IP:

- Categoría 5
- Categoría 5e
- Categoría 6
- Categoría 6e

# 4.2.3 Precauciones de compatibilidad electromagnética (CEM)

Para minimizar las interferencias electromagnéticas, los cables de Ethernet deben estar a una distancia de 200 mm (7,9 in) de los cables de red y del motor.

El cable de Ethernet debe cruzarse con los cables de red y del motor en un ángulo de 90°.

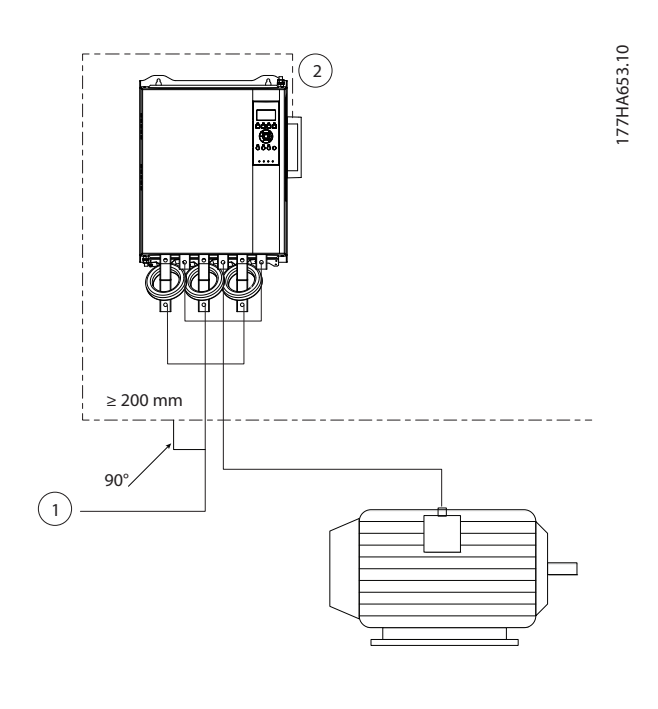

| 1 | Alimentación trifásica |
|---|------------------------|
| 2 | Cable de Ethernet      |

Ilustración 4.1 Tendido correcto de los cables de Ethernet

# 4.2.4 Establecimiento de la red

El controlador deberá establecer una comunicación directa con cada dispositivo antes de que dicho dispositivo pueda formar parte de la red.

### 4.3 Direccionamiento

Cada dispositivo de una red se direcciona mediante una dirección MAC y una dirección IP, y puede asignársele un nombre simbólico asociado a la dirección MAC.

- El ajuste de fábrica es una dirección IP estática (192.168.1.2). El módulo también es compatible con direccionamiento BootP y DHCP.
- El nombre simbólico es opcional y debe configurarse en el dispositivo.
- La dirección MAC se fija en el dispositivo y está impresa en una etiqueta en la parte frontal del módulo.

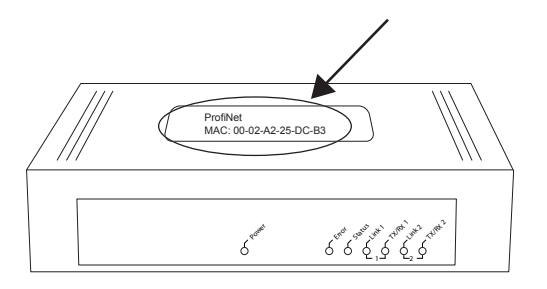

Ilustración 4.2 Ubicación de ID MAC

77HA622.10

# 5 Configuración del dispositivo

### 5.1 Resumen de la configuración

El módulo Ethernet/IP se configura con una dirección IP estática de forma predeterminada. Para evitar conflictos de dirección IP y garantizar un uso correcto, conecte el módulo directamente a un PC u ordenador portátil para configurar la dirección IP antes de realizar la conexión a la red. Para configurar la dirección IP o activar el direccionamiento BootP o DHCP, utilice el servidor web integrado.

# AVISO!

El LED de error parpadea cuando el dispositivo recibe alimentación, pero no está conectado a una red. El LED de error parpadea durante todo el proceso de configuración.

### 5.2 Servidor web incorporado

Los atributos de Ethernet pueden configurarse directamente en el módulo Ethernet / IP mediante el servidor web incorporado.

## AVISO!

El servidor web solo acepta conexiones desde el mismo dominio de subred.

Para configurar el dispositivo mediante el servidor web incorporado:

- 1. Conecte el módulo a un arrancador suave.
- 2. Conecte a la red la vía Ethernet 1 o 2 del módulo.
- 3. Aplique potencia de control al arrancador suave.
- 4. Arranque un navegador en el PC e introduzca la dirección del dispositivo seguida de /ipconfig. La dirección predeterminada de un nuevo módulo Ethernet / IP es 192.168.1.2.

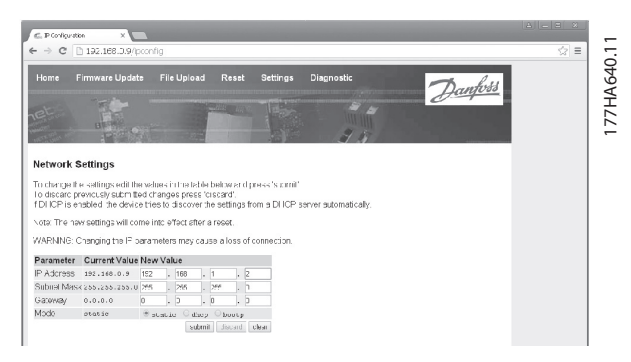

Ilustración 5.1 Introducción de ajustes de red

- 5. Edite los ajustes según sea necesario.
- 6. Haga clic en *Enviar* para guardar los nuevos ajustes.
- 7. Si el sistema se lo solicita, introduzca el nombre de usuario y la contraseña.
  - 7a Nombre de usuario: danfoss
  - 7b Contraseña: danfoss

# AVISO!

Si se modifica una dirección IP y se pierde el registro de la misma, utilice la herramienta de configuración de dispositivos Ethernet para analizar la red e identificar el módulo.

## AVISO!

Si se modifica la máscara de subred, el servidor será incapaz de comunicarse con el módulo una vez que se guarden los nuevos ajustes.

### 5.3 Herramienta de configuración de dispositivos Ethernet

Si se desconoce la dirección IP o si no coincide la máscara de subred del servidor web, utilice la herramienta de configuración de dispositivos Ethernet para conectarse al módulo Ethernet / IP.

Los cambios realizados con la herramienta de configuración de dispositivos Ethernet no pueden almacenarse de forma permanente en el módulo y se perderán al desconectar y volver a conectar la potencia de control. Utilice la herramienta de configuración de dispositivos Ethernet para modificar temporalmente los ajustes de la dirección IP. A continuación, utilice la nueva dirección para conectarse al módulo mediante el servidor web incorporado y guardar los ajustes de forma permanente.

Descargue la herramienta de configuración de dispositivos Ethernet. Para instalar el software, se necesitan privilegios de administrador en el PC.

#### Descarga de la herramienta:

- 1. Vaya a *drives.danfoss.com/downloads/pc-tools/* para encontrar la herramienta.
- Asegúrese de que dispone de privilegios de administrador en el PC antes de iniciar la instalación.
- 3. Acepte el Contrato de licencia de usuario final.
- 4. Haga clic en *Sí* en el cuadro de diálogo de control de la cuenta de usuario.

# AVISO!

Si el PC tiene activado un cortafuegos, añada la herramienta a la lista de programas autorizados.

# Configuración del dispositivo mediante la herramienta de configuración de dispositivos Ethernet:

- 1. Conecte el módulo a un arrancador suave.
- 2. Conecte a la red la vía Ethernet 1 o 2 del módulo.
- 3. Aplique potencia de control al arrancador suave.
- 4. Inicie la herramienta de configuración de dispositivos Ethernet.

| vices Online | Find:  |             |            |          | <u>n</u> ext | previ | pus |
|--------------|--------|-------------|------------|----------|--------------|-------|-----|
| IAC Address  | Device | Device Name | IP Address | Protocol | Devic        | Vend  | D   |
|              |        |             |            |          |              |       |     |
|              |        |             |            |          |              |       |     |
|              |        |             |            |          |              |       |     |
|              |        |             |            |          |              |       |     |
|              |        |             |            |          |              |       |     |
|              |        |             |            |          |              |       |     |
|              |        |             |            |          |              |       |     |

Ilustración 5.2 Iniciar la herramienta

- 5. Haga clic en Buscar dispositivos.
  - 5a El programa buscará dispositivos conectados.

| evices Online     | Find:    |             |             |          | next  | previo | ous |
|-------------------|----------|-------------|-------------|----------|-------|--------|-----|
| MAC Address       | Device   | Device Name | IP Address  | Protocol | Devic | Vend   | D   |
| 00-02-A2-25-DC-B3 | NETIC 50 | netIC [SN=  | 192.168.1.2 | NetId    |       | -      | -   |
|                   |          |             |             |          |       |        |     |
|                   |          |             |             |          |       |        |     |
|                   |          |             |             |          |       |        |     |
|                   |          |             |             |          |       |        |     |
|                   |          |             |             |          |       |        |     |
|                   |          |             |             |          |       |        |     |
|                   |          |             |             |          |       |        |     |
|                   |          |             |             |          |       |        |     |
|                   |          |             |             |          |       |        |     |
|                   |          |             |             |          |       |        |     |
|                   |          |             |             |          |       |        |     |

Ilustración 5.3 La herramienta muestra los dispositivos conectados

6. Para determinar una dirección IP estática, haga clic en *Configurar* y seleccione *Ajustar dirección IP*.

Ilustración 5.4 Ajuste de una dirección IP estática

Danfoss

# 6 Funcionamiento

El módulo Ethernet/IP se ha sometido a pruebas de conformidad con las normas ODVA. Para un funcionamiento correcto, el escáner también deberá ser compatible con todas las funciones e interfaces que se describen en este manual.

### 6.1 Configuración del dispositivo

El módulo Ethernet / IP es un dispositivo de tipo adaptador y debe manejarse con un dispositivo de tipo escáner a través de Ethernet.

### 6.2 Configuración del escáner

### 6.2.1 Archivo EDS

Descargue el archivo EDS en *drives.danfoss.com/services/pc-tools*. El archivo EDS contiene todos los atributos requeridos por el módulo Ethernet / IP.

Una vez se haya cargado el archivo EDS, deberá definirse el módulo Ethernet / IP individual.

### 6.3 Indicadores LED

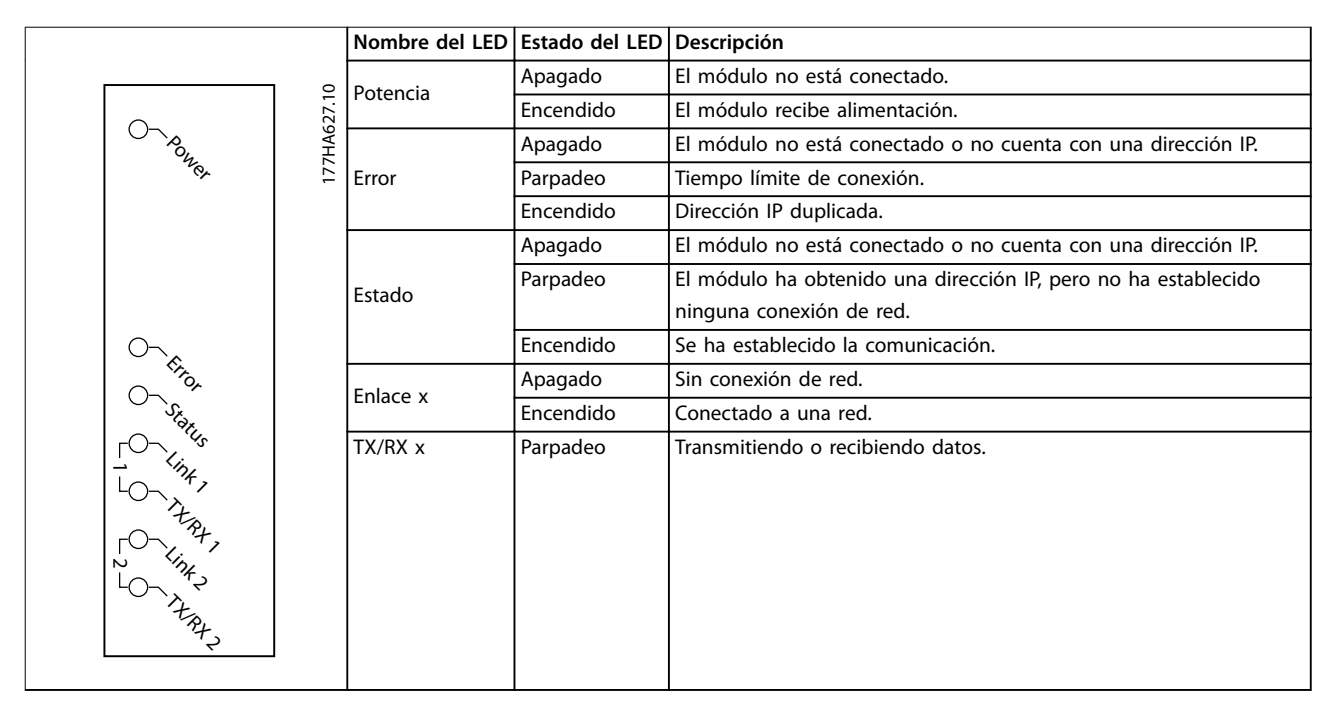

Tabla 6.1 LED de realimentación

Danfoss

# 7 Estructuras de paquetes

### 7.1 Garantizar un control seguro y eficaz

Los datos escritos en el módulo Ethernet/IP permanecerán en su registro hasta que se sobrescriban o hasta el reinicio del módulo. El módulo Ethernet/IP no transfiere órdenes duplicadas consecutivas al arrancador suave.

- Si el arrancador suave se arranca mediante comunicación de fieldbus, pero se detiene con el LCP o una entrada remota, no podrá utilizarse una orden de arranque idéntica para reiniciarlo.
- Si el arrancador suave se controla mediante el LCP o las entradas remotas (y mediante comunicaciones de fieldbus), una orden de control deberá ir seguida inmediatamente de una petición de estado para confirmar que se ha ejecutado dicha orden.

### AVISO!

Funciones disponibles únicamente en el arrancador suave VLT<sup>®</sup> Soft Starter MCD 500:

- Gestión de parámetros
- Control dual del motor
- Entradas digitales
- Velocidad fija
- Medición de la corriente en amperios
- Información de potencia
- Advert.

## AVISO!

Los arrancadores suaves de lazo abierto VLT<sup>®</sup> Compact Starter MCD 201 no admiten información de la temperatura e intensidad del motor.

### 7.2 Funcionamiento cíclico

En este apartado, se enumeran los requisitos relativos a servicios cíclicos para el módulo Ethernet/IP. El módulo Ethernet/IP utiliza mensajería tanto implícita (I/O) como explícita, con un disparo cíclico (intervalo cíclico mínimo = 1 ms).

### 7.2.1 Codificación de objetos

El módulo Ethernet/IP admite los objetos de montaje enumerados en la *Tabla 7.1*.

| Codificación de | Descripción            | Tamaño       | Тіро   |
|-----------------|------------------------|--------------|--------|
| instancias      |                        | máximo       |        |
| 104             | Remitente⇒Destinatario | 2 (4) bytes  | Entero |
| 154             | Destinatario⇒Remitente | 6 (12) bytes | Entero |

Tabla 7.1 Codificación de objetos

### 7.2.2 Orden de control

# 7.2.2.1 Recepción de datos de control desde el controlador

El módulo Ethernet / IP utiliza la instancia de salida 104d en la clase 0x04 para recibir datos de control desde el controlador. Esta es la única instancia de montaje válida.

| Byte | Función <sup>1)</sup> | Detalles                                    |
|------|-----------------------|---------------------------------------------|
| 0    | Código de             | Consulte capétulo 7.2.2.2 Código de control |
| 1    | control               | (solo escritura) para obtener más           |
|      |                       | información.                                |
| 2    | Reserv                | Debe ser 0.                                 |
| 3    |                       |                                             |

#### Tabla 7.2 Codificación de instancia válida

1) Todos los campos están en formato little-endian.

Módulo Ethernet / IP

# 7.2.2.2 Código de control (solo escritura)

Utilice la estructura de la Tabla 7.3 para enviar una orden de control al arrancador suave.

| Byte | Bit | Función            |                                                                           |
|------|-----|--------------------|---------------------------------------------------------------------------|
|      | 0–5 | Reservado          | Debe ser 0.                                                               |
|      | 6   | En funcionamiento  | 0 = Orden de parada                                                       |
| 0    |     |                    | 1 = Orden de arranque                                                     |
|      | 7   | Reinicio           | Al cambiar este bit de 0 a 1 se reinicia una desconexión.                 |
| 1    | 0–4 | Reservado          | Debe ser 0.                                                               |
|      | 5   | Selec. conj. motor | 0 = Utilizar el conjunto de motor primario en el arranque <sup>1)</sup>   |
|      |     |                    | 1 = Utilizar el conjunto de motor secundario en el arranque <sup>1)</sup> |
|      | 6–7 | Reservado          | Debe ser 0.                                                               |

#### Tabla 7.3 Estructura del código de control

1) Asegúrese de que la entrada programable no está ajustada en Selec. conj. motor antes de utilizar esta función.

### 7.2.2.3 Ejemplos de órdenes

| Byte | ref./realim           | Descripción                                                                                                    |
|------|-----------------------|----------------------------------------------------------------------------------------------------|
| Orde | n: Iniciar un arranca | lor suave                                                                                                    |
| 0    | • 0b11000000 (0X      | 0) 0bX1000000, donde X representa 0 o 1 en el campo de reinicio.                                                   |
|      | 0                     |                                                                                                    |
|      | • 0b01000000 (0X      | 40)                                                                                                    |
| Orde | n: seleccionar ajuste | s del motor primario o secundario                                                                                  |
| 1    | • 0b0000000 (0X       | )) Seleccione los ajustes del motor primario.                                                                      |
|      | 0                     | Seleccione los ajustes del motor secundario.                                                                       |
|      | • 0b00100000 (0X      | 20)                                                                                                    |
| Orde | n: reiniciar un arran | ador suave                                                                                                    |
| 0    | • 0b11000000 (0X      | CO) El reinicio solo se produce cuando el bit de reinicio anterior es 0. De lo contrario, se ignora el valor de 1. |
|      | 0                     |                                                                                                    |
|      | • 0b1000000 (0X       | 30)                                                                                                    |
| Orde | n: detener un arran   | ador suave                                                                                                    |
| 0    | 0bX000000             |                                                                                                    |

Tabla 7.4 Orden de control

### 7.2.3 Información de estado

### 7.2.3.1 Lectura de información de estado del arrancador suave

El módulo Ethernet / IP utiliza la instancia de entrada 154d en la clase 0X04 para enviar información de estado al controlador. Esta es la única instancia de montaje válida.

| Byte | Función               | Detalles                                                                                |
|------|-----------------------|-----------------------------------------------------------------------------------------|
| 0    | Código do ostado      | Consulte capétulo 7.2.3.2 Código de estado (solo lectura) para obtener más información. |
| 1    |                       |                                                                                         |
| 2    | Pacany                | Debe ser 0.                                                                             |
| 3    | heserv                |                                                                                         |
| 4    |                       | La corriente medida se representa como un valor de 32 bits con dos decimales:           |
| 5    | Intensidad motor      | 0000001  hex = 0.01  A                                                                  |
| 6    |                       | 0000064 hex = 1,00 A                                                                    |
| 7    |                       | 0010D47 hex = 689,35 A                                                                  |
| 8    | Cédigo do dosconovión | Consulte el capétulo 7.2.3.3 Códigos de desconexión.                                    |
| 9    |                       |                                                                                         |
| 10   | Pasanu                | Debe ser 0.                                                                             |
| 11   | Reserv                |                                                                                         |

Tabla 7.5 Información de estado

### 7.2.3.2 Código de estado (solo lectura)

Utilice la estructura de la Tabla 7.6 para consultar el estado del arrancador suave.

| Bit | Función            | Detalles                                                                    | MCD 201      | MCD 202      | MCD 500      |
|-----|--------------------|-----------------------------------------------------------------------------|--------------|--------------|--------------|
| 0   | Listo              | 0 = Orden de arranque o parada no aceptable                                 | 1            | $\checkmark$ | ✓            |
|     |                    | 1 = Orden de arranque o parada aceptable                                    |              |              |              |
| 1   | Control desde red  | 0 = Modo de programa                                                        |              |              | √            |
|     |                    | 1 = Control desde red                                                       |              |              |              |
| 2   | Funcionamiento por | 0 = Funcionamiento por inercia                                              | $\checkmark$ | 1            | $\checkmark$ |
|     | inercia            | 1 = Activado                                                                |              |              |              |
| 3   | Desconexión        | 0 = No desconectado                                                         | $\checkmark$ | 1            | ✓            |
|     |                    | 1 = Desconectado                                                            |              |              |              |
| 4   | Reservado          | Debe ser 0                                                                  |              |              |              |
| 5   | Reservado          | Debe ser 0                                                                  |              |              |              |
| 6   | Reservado          | Debe ser 0                                                                  |              |              |              |
| 7   | Advertencia        | 0 = Sin advertencia                                                         |              |              | ✓            |
|     |                    | 1 = Advertencia                                                             |              |              |              |
| 8   | En rampa           | 0 = No a tensión máxima (sin bypass)                                        | $\checkmark$ | $\checkmark$ | ✓            |
|     |                    | 1 = En funcionamiento (tensión máxima en el motor)                          |              |              |              |
| 9   | Local/Remoto       | 0 = Control local                                                           |              |              | ✓            |
|     |                    | 1 = Control remoto                                                          |              |              |              |
| 10  | Reservado          | Debe ser 0                                                                  |              |              |              |
| 11  | On                 | 0 = Desconocido, no listo, listo para el arranque o desconectado            | $\checkmark$ | $\checkmark$ | ✓            |
|     |                    | 1 = Arrancando, funcionando, parando o a velocidad fija                     |              |              |              |
| 12  | Reservado          | Debe ser 0                                                                  |              |              |              |
| 13  | Reservado          | Debe ser 0                                                                  |              |              |              |
| 14  | Reservado          | Debe ser 0                                                                  |              |              |              |
| 15  | Límite de          | 0 = El motor funciona por debajo de la temperatura de funcionamiento normal | $\checkmark$ | $\checkmark$ | ✓            |
|     | temperatura        | 1 = El motor funciona por encima de la temperatura de funcionamiento normal |              |              |              |

Tabla 7.6 Órdenes de estado

Módulo Ethernet / IP

# 7.2.3.3 Códigos de desconexión

| Código de desconexión | Descripción                                                   | MCD 201 | MCD 202      | MCD 500      |
|-----------------------|---------------------------------------------------------------|---------|--------------|--------------|
| 0                     | Sin desconexión                                               | 1       | $\checkmark$ | $\checkmark$ |
| 11                    | Descon entr A                                                 |         |              | 1            |
| 20                    | Sobrecarga mot                                                |         | 1            | 1            |
| 21                    | Sobretemperatura del disipador                                |         |              | 1            |
| 23                    | Pérd fase L1                                                  |         |              | 1            |
| 24                    | Pérd fase L2                                                  |         |              | 1            |
| 25                    | Pérd fase L3                                                  |         |              | 1            |
| 26                    | Desequilibrio de corriente                                    |         | 1            | 1            |
| 28                    | Sobreintens instantánea                                       |         |              | 1            |
| 29                    | Baja corriente                                                |         |              | 1            |
| 50                    | Pérdida de potencia                                           | 1       | 1            | 1            |
| 54                    | Secuencia fase                                                |         | 1            | 1            |
| 55                    | Frecuencia                                                    | 1       | 1            | 1            |
| 60                    | Opción incompat (func no disponible en triángulo interno)     |         |              | 1            |
| 61                    | FLC demas alta                                                |         |              | 1            |
| 62                    | Parám fuera de rango                                          |         |              | 1            |
| 70                    | Varios, incluidos:                                            |         |              | 1            |
|                       | Error lect corriente Lx                                       |         |              |              |
|                       | ¡ATENCIÓN! Retirar tensión de alimentación                    |         |              |              |
|                       | Conexión del motor Tx                                         |         |              |              |
|                       | Fallo disparo Px                                              |         |              |              |
|                       | Fallo VZC Px                                                  |         |              |              |
|                       | Tensión ctrl baja                                             |         |              |              |
| 75                    | Termistor motor                                               |         | 1            | $\checkmark$ |
| 101                   | Exceso de tiempo de arranque                                  |         | $\checkmark$ | $\checkmark$ |
| 102                   | Conexión del motor                                            |         |              | 1            |
| 103                   | Cortocircuitado SCR                                           |         |              | $\checkmark$ |
| 113                   | Comunicación del arrancador (entre módulo y arrancador suave) | 1       | 1            | 1            |
| 114                   | Comunicación de red (entre módulo y red)                      | 1       | 1            | 1            |
| 115                   | L1-T1 cortocirc                                               |         |              | 1            |
| 116                   | L2-T2 cortocirc                                               |         |              | 1            |
| 117                   | L3-T3 cortocirc                                               |         |              | 1            |
| 118                   | Sobrecarga mot 2                                              |         |              | 1            |
| 119 <sup>1)</sup>     | Sobrecorriente de tiempo (sobrecarga de bypass)               |         | 1            | 1            |

El código de desconexión se muestra en los bytes 2-3 y 17 del código de estado.

#### Tabla 7.7 Códigos de desconexión

Batería/reloj

Circuito del termistor

1) Para el VLT<sup>®</sup> Soft Starter MCD 500, la protección de sobrecorriente de tiempo solo está disponible en modelos con bypass interno.

1

./

121

122

### 7.3 Funcionamiento acíclico

En este apartado, se facilita información sobre objetos, instancias y atributos para un funcionamiento acíclico. También se enumeran los requisitos relacionados con servicios acíclicos para el módulo Ethernet/IP.

### 7.3.1 Clase 0X01 Objeto de identidad

El módulo Ethernet/IP admite atributos para los objetos de identidad enumerados en la *Tabla 7.8*.

| Atributo | Función               | Descripción                      |
|----------|-----------------------|----------------------------------|
| 1        | Proveedor             | Admitido                         |
| 2        | Tipo de dispositivo   | El valor de atributo es 12d      |
| 3        | Código de producto    | Admitido                         |
| 4        | Revisión: grave, leve | Valor de revisión ajustado en el |
|          |                       | archivo EDS                      |
| 5        | Estado                | Estado del módulo netlC          |
| 6        | Número de serie       | Número de serie del módulo       |
|          |                       | netlC                            |
| 7        | Nombre del producto   | Admitido                         |

Tabla 7.8 Atributos de objeto de identidad

### 7.3.2 Objetos específicos de proveedor

El módulo Ethernet/IP admite los objetos de clase específicos del proveedor 100, 101, 103 y 104.

#### 7.3.2.1 Objetos de clase 100 (lectura/ escritura)

| Nombre de objeto                  | Clase | Instancia | Atributo |
|-----------------------------------|-------|-----------|----------|
| Corriente a plena carga del motor | 100   | 101       | 100      |
| Tiempo de rotor bloqueado         | 100   | 102       | 100      |
| Modo de arranque                  | 100   | 103       | 100      |
| Límite de intensidad              | 100   | 104       | 100      |
| Corr inicial                      | 100   | 105       | 100      |
| Tiemp ramp arrnq                  | 100   | 106       | 100      |
| Nivel de arranque rápido          | 100   | 107       | 100      |
| Tiempo de arranque rápido         | 100   | 108       | 100      |
| Exceso de tiempo de arranque      | 100   | 109       | 100      |
| Modo parad                        | 100   | 110       | 100      |
| Tiempo de parada                  | 100   | 111       | 100      |
| Ganancia de control adaptativo    | 100   | 112       | 100      |
| Perfil arrnq adaptat              | 100   | 113       | 100      |
| Perfil parada adaptat             | 100   | 114       | 100      |
| Par freno                         | 100   | 115       | 100      |
| Tiempo de freno                   | 100   | 116       | 100      |
| Secuencia fase                    | 100   | 117       | 100      |
| Desequilibrio de corriente        | 100   | 118       | 100      |
| Retardo desequil intens           | 100   | 119       | 100      |
| Baja corriente                    | 100   | 120       | 100      |

| Nombre de objeto                | Clase | Instancia | Atributo |
|---------------------------------|-------|-----------|----------|
| Retardo baja corr               | 100   | 121       | 100      |
| Sobreintens instantánea         | 100   | 122       | 100      |
| Retardo sobreintens instantánea | 100   | 123       | 100      |
| Comprobac frec                  | 100   | 124       | 100      |
| Variac frecuencia               | 100   | 125       | 100      |
| Ret frecuencia                  | 100   | 126       | 100      |
| Retardo de reinicio             | 100   | 127       | 100      |
| Comprobac temperat mot          | 100   | 128       | 100      |
| Local/Remoto                    | 100   | 129       | 100      |
| Coms en remoto                  | 100   | 130       | 100      |
| Func entrada A                  | 100   | 131       | 100      |
| Nombr entr A                    | 100   | 132       | 100      |
| Descon entr A                   | 100   | 133       | 100      |
| Ret descon entr A               | 100   | 134       | 100      |
| Ret inicial entrada A           | 100   | 135       | 100      |
| Lóg reinic remot                | 100   | 136       | 100      |
| Función relé A                  | 100   | 137       | 100      |
| Ret activ relé A                | 100   | 138       | 100      |
| Ret desact relé A               | 100   | 139       | 100      |
| Función relé B                  | 100   | 140       | 100      |
| Ret activ relé B                | 100   | 141       | 100      |
| Ret desact relé B               | 100   | 142       | 100      |
|                                 | 100   | 143       | 100      |
| Ret activ relé C                | 100   | 144       | 100      |
| Ret desact relé C               | 100   | 145       | 100      |
| Aviso intens baia               | 100   | 145       | 100      |
| Aviso corr alta                 | 100   | 140       | 100      |
| Aviso temperat motor            | 100   | 147       | 100      |
| Salida analógica A              | 100   | 140       | 100      |
| Escala analóg A                 | 100   | 150       | 100      |
| Ajuste máximo analógico A       | 100   | 150       | 100      |
|                                 | 100   | 157       | 100      |
|                                 | 100   | 152       | 100      |
|                                 | 100   | 155       | 100      |
| Tipo parad aut                  | 100   | 154       | 100      |
|                                 | 100   | 155       | 100      |
|                                 | 100   | 150       | 100      |
|                                 | 100   | 157       | 100      |
|                                 | 100   | 150       | 100      |
| Reinic ret grupos A y B         | 100   | 159       | 100      |
|                                 | 100   | 161       | 100      |
| FLC-2 motor                     | 100   | 101       | 100      |
| Marka anna 2                    | 100   | 162       | 100      |
| Modo arrnq-2                    | 100   | 163       | 100      |
| Limite Intens-2                 | 100   | 104       | 100      |
|                                 | 100   | 105       | 100      |
| kampa arrnq-2                   | 100   | 100       | 100      |
| INIVEL arrang rapid-2           | 100   | 16/       | 100      |
| Durac arrang rapid-2            | 100   | 168       | 100      |
| Exceso de tiempo de arranque-2  | 100   | 169       | 100      |
| Modo parad-2                    | 100   | 170       | 100      |
| Tiempo de parada-2              | 100   | 171       | 100      |
| Ganancia ctrl adaptat-2         | 100   | 172       | 100      |
| Perfil arrnq adaptat-2          | 100   | 173       | 100      |

Danfoss

| Nombre de objeto               |     | Instancia | Atributo |
|--------------------------------|-----|-----------|----------|
| Perfil parada adaptat-2        | 100 | 174       | 100      |
| Par freno-2                    | 100 | 175       | 100      |
| Tiemp freno-2                  | 100 | 176       | 100      |
| Idioma                         | 100 | 177       | 100      |
| Pant usuario sup izda          | 100 | 178       | 100      |
| Pant usuario sup dcha          | 100 | 179       | 100      |
| Pant usuario inf izda          | 100 | 180       | 100      |
| Pant usuario inf dcha          | 100 | 181       | 100      |
| Ud tiemp gráf                  | 100 | 182       | 100      |
| Ajuste máximo de gráfico       | 100 | 183       | 100      |
| Ajuste mínimo de gráfico       | 100 | 184       | 100      |
| Tensión referencia alim.       | 100 | 185       | 100      |
| Código de acceso               | 100 | 186       | 100      |
| Bloqueo ajuste                 | 100 | 187       | 100      |
| Función emergencia             | 100 | 188       | 100      |
| Calibración intens             | 100 | 189       | 100      |
| Tiempo cont princ              | 100 | 190       | 100      |
| Tiemp cont bypass              | 100 | 191       | 100      |
| Conexión del motor             | 100 | 192       | 100      |
| Par vel fija                   | 100 | 193       | 100      |
| Sobrecarga mot                 | 100 | 194       | 100      |
| Desequilibrio de corriente     | 100 | 195       | 100      |
| Baja corriente                 | 100 | 196       | 100      |
| Sobreintens instantánea        | 100 | 197       | 100      |
| Frecuencia                     | 100 | 198       | 100      |
| Sobretemperatura del disipador | 100 | 199       | 100      |

Tabla 7.9 Objetos de clase 100

### 7.3.2.2 Objetos de clase 101 (lectura/ escritura)

| Nombre de objeto             | Clase | Instancia | Atributo |
|------------------------------|-------|-----------|----------|
| Exceso de tiempo de arranque | 101   | 100       | 100      |
| Descon entr A                | 101   | 101       | 100      |
| Termistor motor              | 101   | 102       | 100      |
| Comunicación del arrancador  | 101   | 103       | 100      |
| Comunicación de red          | 101   | 104       | 100      |
| Batería/reloj                | 101   | 105       | 100      |
| Tensión ctrl baja            | 101   | 106       | 100      |
| Tiempo límite de comun.      | 101   | 107       | 100      |
| Ganancia de seguimiento      | 101   | 108       | 100      |
| Ganancia de seguimiento-2    | 101   | 109       | 100      |
| Detect. frecuencia           | 101   | 110       | 100      |
| Protección de bypass         | 101   | 111       | 100      |
| Detect. pedestal             | 101   | 112       | 100      |

Tabla 7.10 Objetos de clase 101

## 7.3.2.3 Objetos de clase 103 (solo lectura)

| Nombre de objeto                        | Clase | Instancia | Atributo |
|-----------------------------------------|-------|-----------|----------|
| Versión de protocolo binario            | 103   | 100       | 100      |
| Código de producto                      |       | 101       | 100      |
| Versión secundaria del software         | 103   | 102       | 100      |
| Versión principal del software          | 103   | 103       | 100      |
| Modelo de arrancador suave              | 103   | 104       | 100      |
| Parámetro modificado                    | 103   | 105       | 100      |
| Parámetro de núm.                       | 103   | 106       | 100      |
| Valor del parámetro                     | 103   | 107       | 100      |
| Tipo de acceso                          | 103   | 108       | 100      |
| Estado del arrancador                   | 103   | 109       | 100      |
| Advertencia                             | 103   | 110       | 100      |
| Inicializado                            | 103   | 111       | 100      |
| Reservado                               | 103   | 112       | 100      |
| Los parámetros han cambiado             | 103   | 113       | 100      |
| Secuencia fase                          | 103   | 114       | 100      |
| Código de desconexión/advertencia       | 103   | 115       | 100      |
| Intensidad                              | 103   | 116       | 100      |
| % de corriente de FLC                   | 103   | 117       | 100      |
| Temperatura del motor 1                 | 103   | 118       | 100      |
| Temperatura del motor 2                 | 103   | 119       | 100      |
| Potencia (W)                            | 103   | 120       | 100      |
| Escala de potencia                      | 103   | 121       | 100      |
| % factor de potencia                    | 103   | 122       | 100      |
| Tensión (se refiere a la tensión de     | 103   | 123       | 100      |
| referencia de alimentación)             |       |           |          |
| Corriente fase 1                        | 103   | 124       | 100      |
| Corriente fase 2                        | 103   | 125       | 100      |
| Corriente fase 3                        | 103   | 126       | 100      |
| Tensión fase 1 (se refiere a la tensión | 103   | 127       | 100      |
| de referencia de alimentación)          |       |           |          |
| Tensión fase 2 (se refiere a la tensión | 103   | 128       | 100      |
| de referencia de alimentación)          |       |           |          |
| Tensión fase 3 (se refiere a la tensión | 103   | 129       | 100      |
| de referencia de alimentación)          |       |           |          |
| Revisión menor                          | 103   | 130       | 100      |
| Revisión mayor                          | 103   | 131       | 100      |

Tabla 7.11 Objetos de clase 103

| That | ntvšš |
|------|-------|
| Ou   | 7     |

| 7.3.2.4 | Objetos | de clase | 104 | (solo | lectura) | ) |
|---------|---------|----------|-----|-------|----------|---|
|---------|---------|----------|-----|-------|----------|---|

| Nombre de objeto                | Clase | Instancia | Atributo |
|---------------------------------|-------|-----------|----------|
| Versión principal del software  | 104   | 101       | 100      |
| Versión secundaria del software | 104   | 102       | 100      |
| Versión principal del software  | 104   | 103       | 100      |
| Versión secundaria del software | 104   | 104       | 100      |
| Versión principal del software  | 104   | 105       | 100      |
| Versión secundaria del software | 104   | 106       | 100      |
| Versión principal del software  | 104   | 107       | 100      |
| Versión secundaria del software | 104   | 108       | 100      |
| Modelo                          | 104   | 109       | 100      |
| Variante de control             | 104   | 110       | 100      |
| Variante de placa posterior     | 104   | 111       | 100      |
| Intensidad real del motor       | 104   | 112       | 100      |
| Byte alto de variante           | 104   | 113       | 100      |
| Cliente                         | 104   | 114       | 100      |

Tabla 7.12 Objetos de clase 104

### 7.3.3 Servicios admitidos para objetos específicos de proveedor

En este apartado, se describen las instrucciones de funcionamiento para ejecutar servicios acíclicos en objetos de clase 100, 101, 103 y 104.

El módulo Ethernet / IP admite servicios para los objetos específicos de proveedor incluidos en la *Tabla 7.13*.

| Código de<br>servicio | Función           | Descripción            |
|-----------------------|-------------------|------------------------|
| 0x01                  | Obtener atributo: | Solo compatible con el |
|                       | todos             | objeto de identidad de |
|                       |                   | clase 0x01             |
| 0x10                  | Ajustar atributo  | Admitido               |
|                       | único             |                        |
| 0x0E                  | Obtener atributo  | Admitido               |
|                       | único             |                        |

Tabla 7.13 Servicios admitidos

### 7.3.3.1 Ajustar atributo único

Para ajustar un atributo, utilice el código de servicio 0x10 (ajustar atributo único). Para obtener detalles sobre los códigos de retorno de estado, consulte el

capétulo 7.3.3.3 Códigos de estado para servicios acíclicos. En la *llustración 7.1*, se muestra la escritura correcta del *parámetro 1-01 Corr a plena carga mot* (clase 100, instancia 101).

## AVISO!

Los códigos de clase y servicio están escritos en valores hexadecimales, mientras que la instancia está en valores decimales.

| configuration* Communication Tag                                                                                                    | 9                                                      |                |                                                                                           |                                                       |         | _                |
|----------------------------------------------------------------------------------------------------|--------------------------------------------------------|----------------|-------------------------------------------------------------------------------------------|-------------------------------------------------------|---------|------------------|
| Message Type: CIP Gener                                                                                                    | ric                                                    | •              |                                                                                           |                                                       |         |                  |
| Service Set Attribute Single                                                                                                    | •                                                      | Source Element | MSG_Write                                                                                 | Value                                                 | Ŧ       |                  |
| Service 10 (Hex) Qlass:<br>Code: Instance: 101 Attri <u>b</u> ute                                                                                                    | 64 (Hex)<br>e: 64 (Hex)                                | Source Length: | 2                                                                                         | (Byte                                                 | s)<br>🔻 |                  |
| D Enable O Enable Waiting<br>D Error Code: Extend                                                                                                    | O Start<br>led Error Code:                             | O Done D       | one Length:                                                                               | 0                                                     |         |                  |
| rror Pano.<br>rror Text:                                                                                                    | ОК                                                     | Cancel         | Apply                                                                                     | He                                                    | lp      |                  |
| rror Fam.<br>rror Text<br>Controller Tags - MCD500_Ether                                                                                                    | OK<br>netIP_Test(control                               | Cancel         | Apply                                                                                     | ) He                                                  | lp      |                  |
| Controller Tags - MCD500_Ether<br>cope: MCD500_EtheretF >                                                                                                    | OK<br>netIP_Test(control<br>Show: All Tags             | Cancel         | Apply                                                                                     | He                                                    | Ip      | ×                |
| rror Pan:<br>irror Text<br>Controller Tags - MCD500_Ether<br>cope: @MCD500_EthernetF ▼<br>Name                                                                                                    | OK<br>netIP_Test(control<br>Show: All Tags             | Cancel         | Apply<br>Y. Enter Ner                                                                     | He                                                    |         |                  |
| Controller Tags - MCD500_Ether<br>cope:  MCD500_EthernetlF  Name + Local1:C + Local1:C + MCD5001 + MCD5001 + MCD5000                                                                                                    | OK<br>netIP_Test/control<br>Show: All Tags<br>III A Va | ler)           | Apply<br><b>v.</b> Enter Ner<br>{}<br>{}<br>{}<br>{}                                      | He                                                    |         | 🗙 🕨 🎦 Properties |
| Controller Tags - MCD500_Ether<br>cope: @MCD500_Ethernetlf •<br>have<br>+ Local1:C<br>+ Local1:C<br>+ MCD500.0<br>+ MCD500.0<br>+ MSG_Por_R                                                                                      | OK<br>netIP_Test/control<br>Show: All Tags<br>==== Va  | ler)           | Apply                                                                                     | He                                                    |         | Properties       |
| Controller Tags - MCD500_Ether<br>cope: @MCD500_Etheretif<br>Name<br>+ Local1:0<br>+ Local1:0<br>+ MCD500:0<br>+ MCD500:0<br>+ MSG_Par_R<br>+ MSG_Par_W                                                                          | OK<br>netIP_Test(control<br>Show: All Tags             | ler)<br>v      | Δρρίγ<br>y. Επίστ Κατ<br>{}<br>{}<br>{}<br>0<br>101                                       | He                                                    |         | Properties       |
| Controller Tags - MCD500_Ether<br>cope: MCD500_EthernellF •<br>Name<br>+ Local1:C<br>+ Local1:C<br>+ MCD500.1<br>+ MCD500.1<br>+ MCD500.0<br>+ MSG_Par_M<br>+ MSG_R                                                              | ок<br>netIP_Test(control<br>Show: All Tags<br>=шс Va   | ler)           | ΔρρΙγ<br><b>γ</b> . Enter Alex<br>{}<br>{}<br>{}<br>0<br>101<br>{}                        | He                                                    |         | Properties       |
| Controller Tags - MCD500_Ethern<br>cope:                                                                                                    | OK<br>netIP_Test(control<br>Show: All Tags<br>Sile Va  | ler)<br>v      | Apply<br>y. EnterNey<br>()<br>()<br>()<br>()<br>0<br>101<br>()<br>0                       | He<br>Decimal<br>Decimal                              |         | 🗙 🕨 🎦 Properties |
| Controller Tags - MCD500_Ether<br>cope:  MCD500_Ethernetlf<br>Name<br>+ Local1:0<br>+ Local1:0<br>+ MCD500.0<br>+ MCD500.0<br>+ MSG_Par_R<br>+ MSG_Par_W<br>+ MSG_Result<br>+ MSG_W<br>+ MSG_W                                   | OK<br>netIP_Test(control<br>Show: All Tags<br>EELC Va  | ler)<br>v      | Apply  v. Enter Market  ()  ()  ()  ()  ()  0  101  ()  0  ()                             | He<br>Decimal<br>Decimal                              |         | 🗙 🕨 🚰 Properties |
| Controller Tags - MCD500_Ether<br>cope: MCD500_EthernellF •<br>Name<br>+ Local1:C<br>+ Local1:C<br>+ Local1:C<br>+ MCD500.1<br>+ MCD500.1<br>+ MCD500.1<br>+ MSG_Par_W<br>+ MSG_Par_W<br>+ MSG_Result<br>+ MSG_Result<br>+ MSG_W | OK netIP_Test(control Show: All Tags === c  Va         | Cancel         | Apply<br>y. Enter Alex<br>{}<br>{}<br>{}<br>{}<br>0<br>101<br>{}<br>0<br>101<br>{}<br>100 | He<br>He<br>He<br>He<br>Decimal<br>Decimal<br>Decimal |         | Properties       |

Ilustración 7.1 Ejemplo: ajuste del valor de la clase 0x64, instancia 101 – Correcto

Si se escribe a un parámetro inexistente (o de solo lectura), se producirá un error.

En la *llustración 7.2*, se muestra un ejemplo de intento de escritura a un parámetro inexistente (clase 101, instancia 113).

| Nessage                         | Туре:                     | C                    | IP Generic           | :        |                | •]                                   |                |         |
|---------------------------------|---------------------------|----------------------|----------------------|----------|----------------|--------------------------------------|----------------|---------|
| Service                         | Set Att                   | ribute Sir           | igle                 |          | •              | Source Element                       | MSG_WriteVal   | ue 👻    |
| Service<br>Code:<br>Instance:   | 10<br>113                 | (Hex)                | Class:<br>Attribute: | 65<br>64 | (Hex)<br>(Hex) | Source Length:<br>Destination Elemen | 2 🔹            | (Bytes) |
| Enable<br>Error Cor<br>or Path: | ○ E<br>de: 16#0<br>MCD500 | nable W:<br>005<br>) | aiting<br>Extende    | O St     | art<br>Code:   | O Done                               | Done Length: 0 |         |

llustración 7.2 Ejemplo: ajuste del valor de clase 0x65, instancia 113 – Error

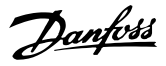

### 7.3.3.2 Obtener atributo único

Para obtener un atributo, utilice el código de servicio 0x0E (obtener atributo único). Para obtener detalles sobre los códigos de estado emitidos, consulte el

*capétulo 7.3.3.3 Códigos de estado para servicios acíclicos.* En la *llustración 7.3* se muestra la lectura correcta del

parámetro 1-09 Exces tiemp arrnq (clase 100, instancia 109).

### AVISO!

Los códigos de clase y servicio están escritos en valores hexadecimales, mientras que la instancia está en valores decimales.

| Configuratio                                                                                                    | on Communio                                                                                                    | cation Tag                    |                                         |                                   |                      |                                                                                                    |                                                            |     | _          |
|----------------------------------------------------------------------------------------------------|----------------------------------------------------------------------------------------------------|-------------------------------|-----------------------------------------|-----------------------------------|----------------------|----------------------------------------------------------------------------------------------------|------------------------------------------------------------|-----|------------|
| Message                                                                                                    | Туре:                                                                                                    | CIP Generi                    | ic                                      |                                   | •                    |                                                                                                    |                                                            |     |            |
| Service<br>Type:                                                                                                    | Get Attribute                                                                                                    | Single                        |                                         | •                                 | Source Element       |                                                                                                    |                                                            | *   |            |
| Service                                                                                                    | - N.                                                                                                    | uà Classi                     | 64                                      | Allera                            | Source Length:       | 0                                                                                                    | (Byte                                                      | s)  |            |
| Code:<br>Instance:                                                                                                    | 109                                                                                                    | Attribute                     | 64                                      | (Hex)                             | Destination Eleme    | nt: MSG_Resu                                                                                                    | ult                                                        | •   |            |
| Error Coo                                                                                                    | de:                                                                                                    | Extende                       | ed Error Co                             | de:                               |                      | Timed Out                                                                                                    | *                                                          |     |            |
| rror Path:<br>rror Text                                                                                                    | - T MC                                                                                                    |                               |                                         | ĸ                                 | Cancel               | Apply                                                                                                    | He                                                         | elp |            |
| rror Path:<br>rror Text<br>Controlle<br>cope:                                                                                                    | rr Tags - MCI                                                                                                    | D500_Etherr<br>ernetF ▼ 3     | Of<br>netIP_Test(<br>Show: All 1        | K<br>controll<br>Fags             | Cancel<br>ler)       | Apply                                                                                                    | He                                                         | alp | 2          |
| rror Path:<br>rror Text<br>Controlle<br>cope:                                                                                                    | r Tags - MCI<br>ያMCD500_Etቶ                                                                                                    | D500_Etherr                   | netIP_Test(<br>Show: All 1              | K<br>controll<br>Fags             | Cancel<br>ler)       | Apply                                                                                                    | He                                                         |     | 23         |
| Controlle<br>cope:<br>Name<br>+ Local:1                                                                                                    | er Tags - MCI<br>ጀMCD500_Et <del>t</del><br>:C                                                                                      | D500_Etherr<br>remetlF ▼ 1    | netIP_Test(<br>Show: All 1              | K<br>controll<br>Fags             | Cancel<br>ler)       | Apply                                                                                                    | He<br>me Filler                                            |     |            |
| Controlle<br>cope:<br>Name<br>+ Local:1<br>+ Local:1                                                                                                    | t <mark>r Tags - MCI</mark><br>ያMCD500_Et <del>t</del><br>:C<br>:1                                                                  | D500_Etherr                   | onetIP_Test(<br>Show: All 1<br>==       | Controll                          | Cancel<br>ler)       | Apply<br>(<br>(<br>(<br>(<br>(<br>(<br>( ) ) ) ) ) )                                                                                                    | He                                                         |     | Prope      |
| rror Path:<br>rror Text<br>Controlle<br>cope: 1<br>Name<br>+ Local:1<br>+ Local:1<br>+ Local:1                                                          | tr Tags - MCI<br>ĝMCD500_Et <del>r</del><br>:C<br>:l<br>:0                                                                          | D500_Etherr                   | on<br>netIP_Test(<br>Show: All 1<br>_== | Controll                          | Cancel               | Apply<br>()<br>()<br>()                                                                                                    | He<br>me Filter                                            |     | Propertie  |
| rror Path:<br>rror Text<br>Controlle<br>cope:<br>Name<br>+ Local:1<br>+ Local:1<br>+ Local:1<br>+ MCD50                                                 | er Tags - MCI<br>MCD500_EtH<br>:C<br>:1<br>:0<br>10:1                                                                               | D500_Etherr<br>nernetlF ♥ \$  | on<br>netIP_Test(<br>Show, All 1<br>    | Controll                          | Cancel               | Apply<br>Y. EnterNa<br>{}<br>{}<br>{}                                                                                                    | He                                                         |     | Properties |
| rror Path:<br>rror Text<br>Controlle<br>cope:<br>Name<br>+ Local:1<br>+ Local:1<br>+ Local:1<br>+ MCD50<br>+ MCD50                                      | r Tags - MCI<br>amcD500_EtH<br>:C<br>:1<br>:0<br>10:0                                                                               | D500_Etherr<br>emetlF ▼   \$  | On<br>netIP_Test(<br>Show: All 1<br>    | Controll                          | Cancel               | Apply<br>( , 2.1167/Ac<br>()<br>()<br>()<br>()<br>()                                                                                                    | He                                                         |     | Properties |
| Controlle<br>cope:<br>Name<br>+ Local:1<br>+ Local:1<br>+ MCD50<br>+ MCD50<br>+ MSG_F                                                                   | rr Tags - MCI<br>a)MCD500_EtH<br>10<br>11<br>12<br>13<br>10<br>10<br>10<br>10<br>10<br>10<br>10<br>10<br>10<br>10<br>10<br>10<br>10 | D500_Ethern<br>ernetlF ▼ 4    | OI<br>netIP_Test(<br>Show: All 1<br>    | K<br>Controll                     | Cancel               | Apply<br>( , y, EnterNa<br>()<br>()<br>()<br>()<br>()<br>109                                                                                                    | He<br>me Filter.<br>Style                                  |     | Properties |
| Controlle<br>cope:<br>Name<br>+ Local:1<br>+ Local:1<br>+ Local:1<br>+ MCD50<br>+ MCD50<br>+ MSG_F<br>+ MSG_F                                           | rr Tags - MCI<br>bMCD500_Eth<br>:C<br>:1<br>:0<br>:00:1<br>:00:0<br>Par_R<br>Par_W                                                  | D500_Etherr<br>ernettF ▼ 4    | OI<br>netIP_Test(<br>Show: All 1<br>==  | K<br>Controll                     | Cancel<br>ler)<br>ue | Apply<br>(x, EnterNation<br>()<br>()<br>()<br>()<br>()<br>()<br>()                                                                                                    | He<br>me Filer.<br>Style<br>Decimal<br>Decimal             |     | Properties |
| Controlle<br>cope:<br>Name<br>+ Local:1<br>+ Local:1<br>+ MCD50<br>+ MCD50<br>+ MSG_F<br>+ MSG_F<br>+ MSG_F                                             | rr Tags - MCI<br>b)MCD500_EtH<br>:C<br>:1<br>:0<br>:0<br>:0<br>:0<br>:0<br>:0<br>:0<br>:0<br>:0<br>:0<br>:0<br>:0<br>:0             | D500_Etherr<br>ternet(F ♥ ) 1 | OI                                      | K<br>Controll                     | Cancel<br>ler)<br>ue | Apply<br>()<br>()<br>()<br>()<br>()<br>()<br>()<br>()                                                                                                    | He<br>Decimal<br>Decimal                                   |     | Properties |
| Controlle<br>cope:<br>Name<br>+ Local:1<br>+ Local:1<br>+ Local:1<br>+ MCD50<br>+ MCD50<br>+ MSG_F<br>+ MSG_F<br>+ MSG_F<br>+ MSG_F                     | r Tags - MCI<br>amCD500_EH<br>:C<br>:1<br>:0<br>00.1<br>00.0<br>Par_R<br>Par_W<br>R<br>Result                                       | D500_Ethern<br>ernet/F ♥   \$ | On<br>hetIP_Test(<br>Show: All 1        | K<br>Controll                     | Cancel               | Apply<br>()<br>()<br>()<br>()<br>()<br>()<br>()<br>()<br>()<br>20                                                                                                    | He<br>me Filter.<br>Style<br>Decimal<br>Decimal            |     | Properties |
| Controlle<br>cope:<br>Name<br>+ Local:1<br>+ Local:1<br>+ MCD50<br>+ MCD50<br>+ MSG_F<br>+ MSG_F<br>+ MSG_F<br>+ MSG_F<br>+ MSG_F                       | rr Tags - MCI<br>))MCD500_Ett<br>1<br>1<br>1<br>1<br>1<br>1<br>1<br>1<br>1<br>1<br>1<br>1<br>1                                      | D500_Ethern<br>iemet⊮ ▼ 4     | OI<br>netIP_Test(<br>Show: All 1<br>38  | K<br>Controll<br>Fags<br>Id Value | Cancel<br>ler)<br>ue | Apply<br>(x, EnterNet<br>()<br>()<br>()<br>()<br>109<br>113<br>()<br>200<br>()                                                                                                    | He<br>me Filter.<br>Style<br>Decimal<br>Decimal<br>Decimal |     | Properties |
| Controlle<br>cope:<br>Name<br>+ Local:1<br>+ Local:1<br>+ MCD50<br>+ MCD50<br>+ MSG_F<br>+ MSG_F<br>+ MSG_F<br>+ MSG_V<br>+ MSG_V<br>+ MSG_V<br>+ MSG_V | rr Tags - MCI<br>)MCD500_EtH<br>:C<br>:1<br>:0<br>:0<br>:0<br>:0<br>:0<br>:0<br>:0<br>:0<br>:0<br>:0                                | D500_Etherr<br>ernet(F ♥ 1    | OI<br>netIP_Test(<br>Show: All 1<br>==  | K controll                        | Cancel<br>ier)<br>ue | Apply           Apply           ()           ()           ()           ()           ()           ()           ()           ()           ()           ()           ()           ()           ()           ()           ()           ()           ()           ()           ()           ()           ()           ()           ()           ()           ()           () | He<br>me Filter.<br>Style<br>Decimel<br>Decimel<br>Decimel |     | Properties |

Ilustración 7.3 Ejemplo: obtener el valor de la clase 0x64, instancia 109 – Correcto

La lectura de un parámetro inexistente generará un error. En la *llustración 7.4*, se muestra un ejemplo de intento de lectura de un parámetro inexistente (clase 101, instancia 113).

|                               | on Com   | municati   | on Tag               |          |                |                                      |               |    |         |
|-------------------------------|----------|------------|----------------------|----------|----------------|--------------------------------------|---------------|----|---------|
| Nessage<br>Service<br>Fype:   | Get Att  | ribute Sir | ngle                 | ;        | •              | Source Element                       |               |    | •       |
| Service<br>Code:<br>Instance: | e<br>115 | (Hex)      | Class:<br>Attribute: | 65<br>64 | (Hex)<br>(Hex) | Source Length:<br>Destination Elemen | 0 nt: MSG_Res | .g | (Bytes) |
|                               | QF       | nable W:   | aiting               | O Sta    | art            | O Done                               | Done Length:  | 0  |         |

llustración 7.4 Ejemplo: obtener el valor de la clase 0x65, instancia 113 – Error

# 7.3.3.3 Códigos de estado para servicios acíclicos

| Código de | Nombre de estado               | Comentarios                                                                                                    |
|-----------|--------------------------------|----------------------------------------------------------------------------------------------------|
| estado    |                                |                                                                                                    |
| 0x00      | Correcto                       | Este código se emite tras la correcta ejecución de un servicio, es decir:                                             |
|           |                                | <ul> <li>Cuando el registro mapeado para el servicio Obtener atributo único se lee correc-<br/>tamente.</li> </ul>    |
|           |                                | <ul> <li>Cuando el registro mapeado para el servicio Ajustar atributo único se ajusta correc-<br/>tamente.</li> </ul> |
| 0x03      | Valor de parámetro no válido   | -                                                                                                    |
| 0x05      | Destino de la ruta desconocido | El registro mapeado no existe.                                                                                        |
| 0x08      | Servicio no admitido           | El servicio solicitado no está disponible para esta clase de objeto/instancia.                                        |
| 0x09      | Valor de atributo no válido    | Este código solo se aplica al servicio Ajustar atributo único. Se emite si el valor está fuera                        |
|           |                                | del intervalo del registro mapeado.                                                                                   |
| 0x0E      | Atributo no ajustable          | Este código solo se aplica al servicio Ajustar atributo único. Se emite si el registro mapeado                        |
|           |                                | es de solo lectura.                                                                                                   |
| 0x14      | Atributo no admitido           | El atributo especificado en la solicitud no está admitido.                                                            |
| 0x16      | El objeto no existe            | El objeto especificado no existe en el dispositivo.                                                                   |

Tabla 7.14 Códigos de estado, obtener/ajustar atributo único

Danfoss

Danfoss

# 8 Diseño de red

El módulo Ethernet/IP admite topologías en estrella, en línea o en anillo.

#### 8.1 Topología en estrella

En una red en estrella, todos los controladores y dispositivos se conectan a un conmutador de red central.

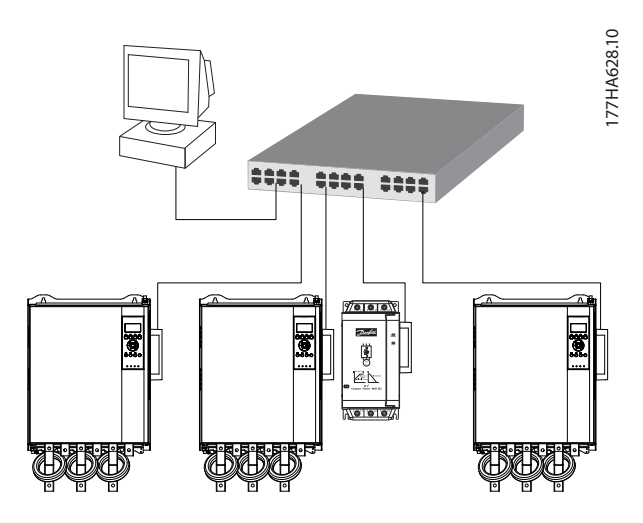

Ilustración 8.1 Topología de red en estrella

### 8.2 Topología en línea

En una red en línea, el controlador se conecta directamente al puerto 1 del primer módulo Ethernet / IP. El segundo puerto Ethernet del módulo Ethernet / IP se conecta a otro módulo, que a su vez se conecta a otro módulo hasta que todos los dispositivos están conectados.

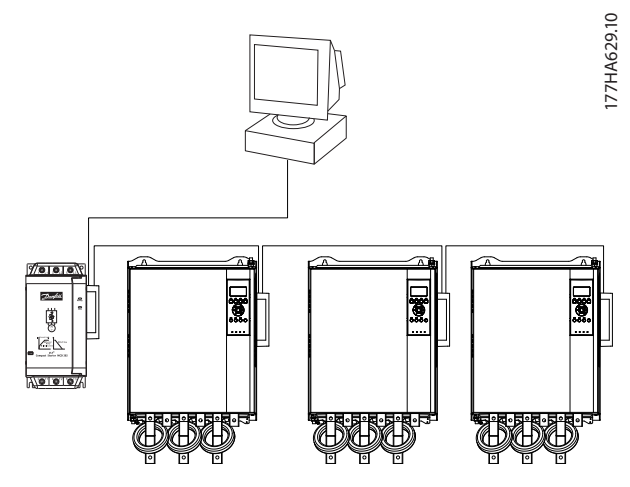

Ilustración 8.2 Topología de red en línea

### AVISO!

El módulo Ethernet / IP tiene un conmutador integrado que permite el paso de los datos a través de topología en línea. El módulo Ethernet / IP debe recibir potencia de control del arrancador suave para que funcione el conmutador.

### AVISO!

Si se interrumpe la conexión entre ambos dispositivos, el controlador no podrá comunicarse con los dispositivos tras el punto de interrupción.

### AVISO!

Cada conexión añade un retardo a la comunicación con el siguiente módulo. El número máximo de dispositivos en una red en línea es de 32. Si se supera este número, puede reducirse la fiabilidad de la red.

### 8.3 Topología en anillo

En una red con topología en anillo, el controlador se conecta al primer módulo Ethernet / IP mediante un conmutador de red. El segundo puerto Ethernet del módulo Ethernet / IP se conecta a otro módulo, que a su vez se conecta a otro módulo hasta que todos los dispositivos están conectados. El último módulo se conecta nuevamente al conmutador.

El módulo Ethernet / IP admite configuraciones de nodos en anillo mediante guías.

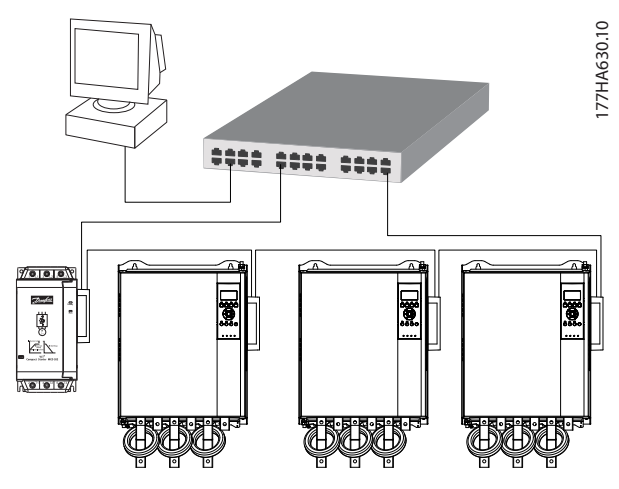

Ilustración 8.3 Topología de red en anillo

8

Guía de instalación

# AVISO!

El conmutador de red debe admitir la pérdida de detección de línea.

## 8.4 Topologías combinadas

Una red única puede incluir componentes en línea y en estrella.

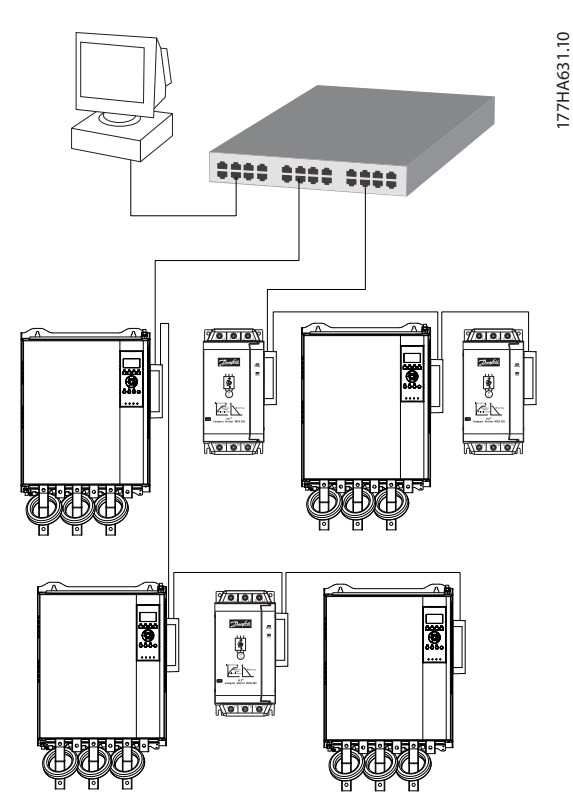

Ilustración 8.4 Topología de red combinada en línea y estrella

Danfviss

Danfoss

# 9 Especificaciones

| Protección                                          |                                                               |
|-----------------------------------------------------|---------------------------------------------------------------|
| Dimensiones, An $\times$ Al $\times$ Pr [mm (in)]   | 40 × 166 × 90 (1,6 × 6,5 × 3,5)                               |
| Peso                                                | 250 g (8,8 Oz)                                                |
| Protección                                          | IP20                                                          |
| Montaje                                             |                                                               |
| Clips de montaje de plástico accionados por resorte | 2                                                             |
| Conexiones                                          |                                                               |
| Arrancador suave                                    | Conector de pines de 6-way                                    |
| Contactos                                           | Chapados en oro                                               |
| Redes                                               | RJ45                                                          |
| Ajustes                                             |                                                               |
| Dirección IP                                        | BOOTP, asignada automáticamente, configurable                 |
| Nombre del dispositivo                              | Configurable                                                  |
| Red                                                 |                                                               |
| Velocidad del enlace                                | 10 Mbps, 100 Mbps (detección automática)                      |
| Dúplex total                                        |                                                               |
| Cruce automático                                    |                                                               |
| Potencia                                            |                                                               |
| Consumo (estado estable, máximo)                    | 35 mA a 24 V CC                                               |
| Protegido contra polaridad inversa                  |                                                               |
| Galvánicamente aislado                              |                                                               |
| Certificación                                       |                                                               |
| RCM                                                 | CEI 60947-4-2                                                 |
| CE                                                  | CEI 60947-4-2                                                 |
| ODVA                                                | Sometido a pruebas de conformidad Ethernet/IP                 |
| Entorno                                             |                                                               |
| Temperatura de funciona-                            |                                                               |
| miento De –10 a +60 °C (de 14 a 140                 | ) °F), por encima de 40 °C (104 °F) con reducción de potencia |
| Temperatura de almacenamiento                       | De –25 a +60 °C (de –13 a +140 °F)                            |
| Humedad                                             | 5-95 % de humedad relativa                                    |
| Grado de contaminación                              | Grado de contaminación 3                                      |
| Vibración                                           | CEI 60068-2-6                                                 |

# Índice

# Α

| Abreviaturas        | 4  |
|---------------------|----|
| Arranque accidental | 6  |
| Atributo Ethernet   | 10 |

# В

| Barra conductora |
|------------------|
|------------------|

# С

| Cable<br>de Ethernet<br>Categoría del cable                       | 9<br>9 |
|-------------------------------------------------------------------|--------|
| Certificados                                                      | 4      |
| Codificación de clase13, 1                                        | 5      |
| Codificación de instancias 1                                      | 5      |
| Código de control 1                                               | 3      |
| Código de estado 1                                                | 5      |
| Condensadores<br>Condensador de corrección del factor de potencia | 5      |
| Conexiones 2                                                      | 4      |
| Conflicto de dirección IP 1                                       | 0      |
| Contactores<br>Contactor bypass<br>Contactor principal            | 5<br>6 |
| Convenciones                                                      | 4      |

# D

| Dimensiones   |               |
|---------------|---------------|
| Dirección IP  | 9, 10, 12, 24 |
| Dirección MAC | 9             |
| Disipador     | 5             |

# Е

| Entradas<br>Remoto                    | 5  |
|---------------------------------------|----|
| Estrella<br>Red en                    | 22 |
| Estructura del código de control      | 14 |
| Extracción de la opción Ethernet / IP | 7  |

# F

| Fuente de alimentación 5, 6 |  |
|-----------------------------|--|
| н                           |  |
| Homologaciones 4            |  |

# I

| Instalación de la opción Ethernet / IP | 7 |
|----------------------------------------|---|
| Interferencias electromagnéticas       | 9 |

# L

| ED          |    |
|-------------|----|
| Descripción | 12 |
| Estado      |    |
| LED         |    |
| Nombre      |    |
|             |    |

### Μ

| Máscara de subred           | 10 |
|-----------------------------|----|
| Modo automático             | 5  |
| Modo reinicio               |    |
| Motor<br>Conexión del motor | 6  |

# 0

| Objeto de clase     | 17         |
|---------------------|------------|
| Objeto de identidad | 17         |
| Objeto de montaje   |            |
| Orden               |            |
| Arranque            | 13, 14, 15 |
| Control             | 13, 14     |
| Estado              |            |
| Parada              |            |
| Orden de arranque   | 13, 14, 15 |
| Orden de control    | 13, 14     |
| Orden de estado     | 15         |
| Orden de parada     | 14, 15     |
|                     |            |

# Ρ

| Personal cualificado | 3,  | 5  |
|----------------------|-----|----|
| Peso                 | . 2 | 24 |

## R

| Recursos adicionales |    |
|----------------------|----|
| Red                  |    |
| Anillo               |    |
| Cruce automático     |    |
| Dúplex total         |    |
| Línea                | 22 |
| Velocidad del enlace |    |

# S

| Servicio acíclico | . 17 |
|-------------------|------|
| Servicio cíclico  | . 13 |
| Símbolos          | 4    |

Índice

Danfoss

## Т

| Terminales<br>A1<br>N2 | 8<br>8 |
|------------------------|--------|
| U                      |        |
| Uso previsto           | 3      |

Danfoss

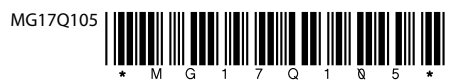

Danfoss A/S Ulsnaes 1 DK-6300 Graasten vlt-drives.danfoss.com

Danfoss no acepta ninguna responsabilidad por posibles errores que pudieran aparecer en sus catálogos, folletos o cualquier otro material impreso y se reserva el derecho de alterar sus productos sin previo aviso, incluidos los que estén bajo pedido, si estas modificaciones no afectan las características convenidas con el cliente. Todas las marcas comerciales de este material son propiedad de las respectivas compañías. Danfoss y el logotipo Danfoss son marcas comerciales de Danfoss A/S. Reservados todos los derechos.

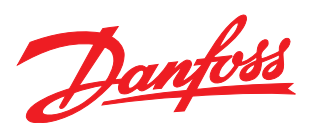